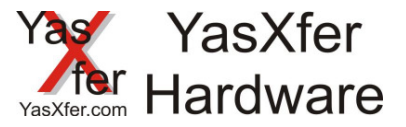

Benötigte Komponenten:

- Hexsend Software
- Aktuelle Firmware
- Serielles Standardkabel (im Lieferumfang des Gerätes)
- PC oder Notebook mit serieller Schnittstelle
- Netzteil des YasXfer Gerätes um während des Updates die Stromversorgung sicherzustellen

Updateablauf:

- 1. Software Hexsend installieren
- 2. Hexsend starten
- 3. Schnittstelle auswählen an der das serielle Kabel mit der YasXfer Box angeschlossen ist
- 4. Die Config Taste auf der Rückseite des Gerätes ca. 3 Sekunden betätigen, bis im Fenster die Konfigurationseinstellungen vom Gerät erscheinen
- 5. Über Konfiguration Send die Datei Enter\_Boot.ecf auswählen
- 6. Noch einmal die Config Taste für ca. 3 Sekunden betätigen, bis im Fenster die Meldung "start transfer application file" erscheint
- 7. Über Application Send die aktuelle Firmware auswählen
- 8. Nach der Meldung "Application updated" ist auf dem Gerät die neue Firmware installiert.

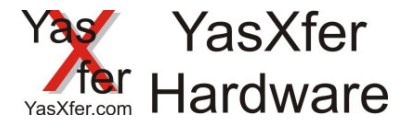

2.

| HexSend V1.01 |                 |                             |
|---------------|-----------------|-----------------------------|
| Schnittstelle |                 |                             |
|               | Konfiguration - | Application<br>Send<br>Stop |
| ~             |                 |                             |

3.

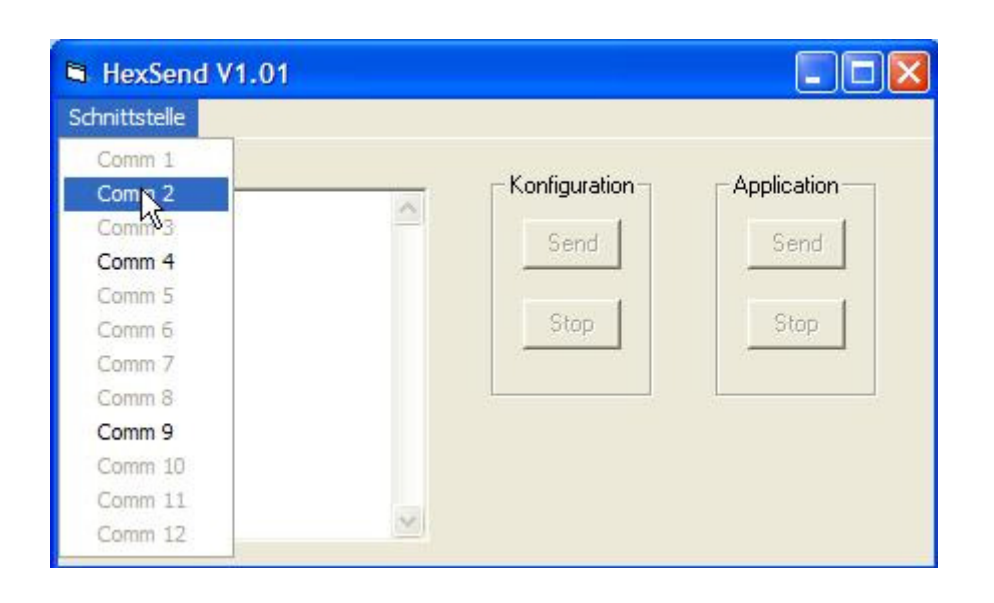

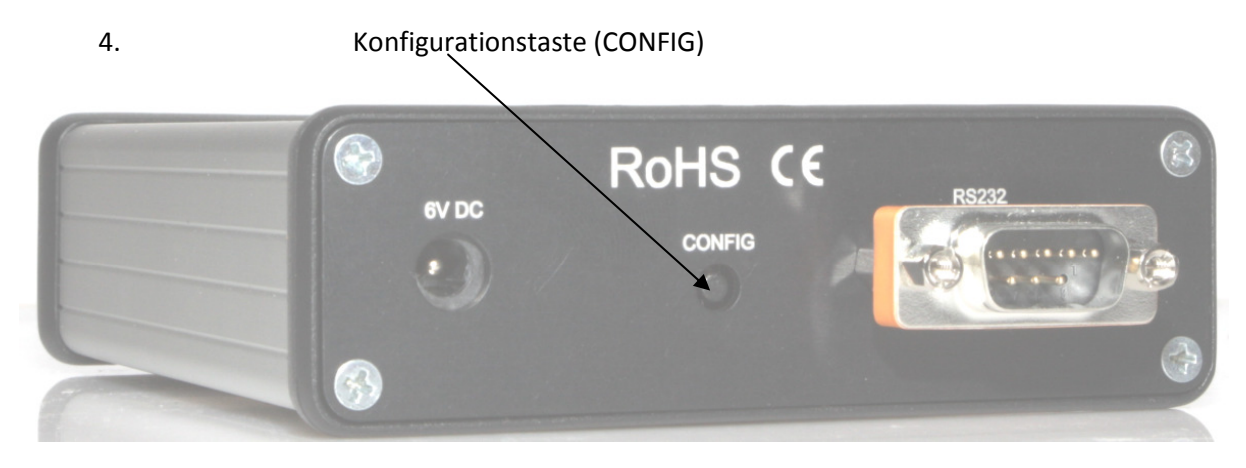

Software Update YasXfer Version 1.01

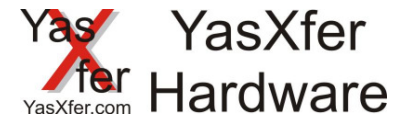

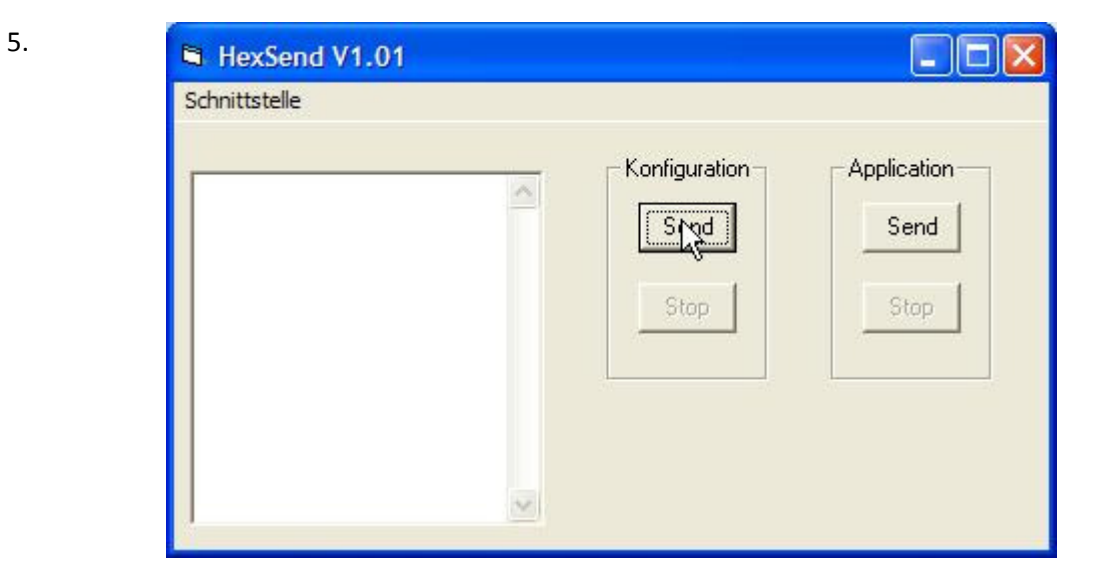

| Öffnen                  |                    |   |       |
|-------------------------|--------------------|---|-------|
| Suchen in:              | C YasXfer Firmware | • | 🗢 🖻 💣 |
| Zuletzt<br>verwendete D | date_time.ecf      |   |       |
| Desktop                 |                    |   |       |
| Eigene Dateien          |                    |   |       |

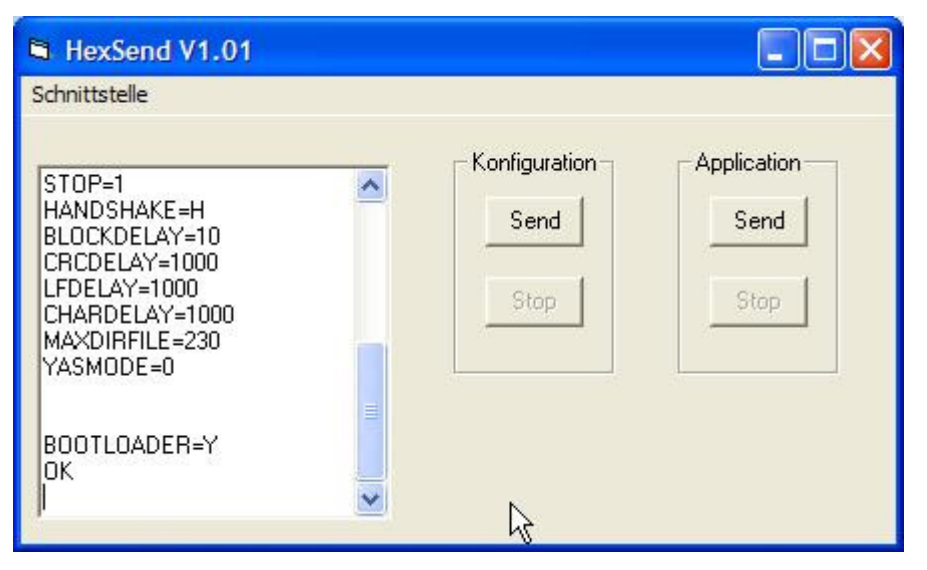

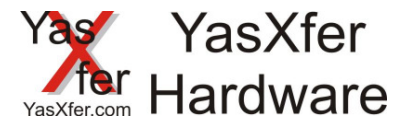

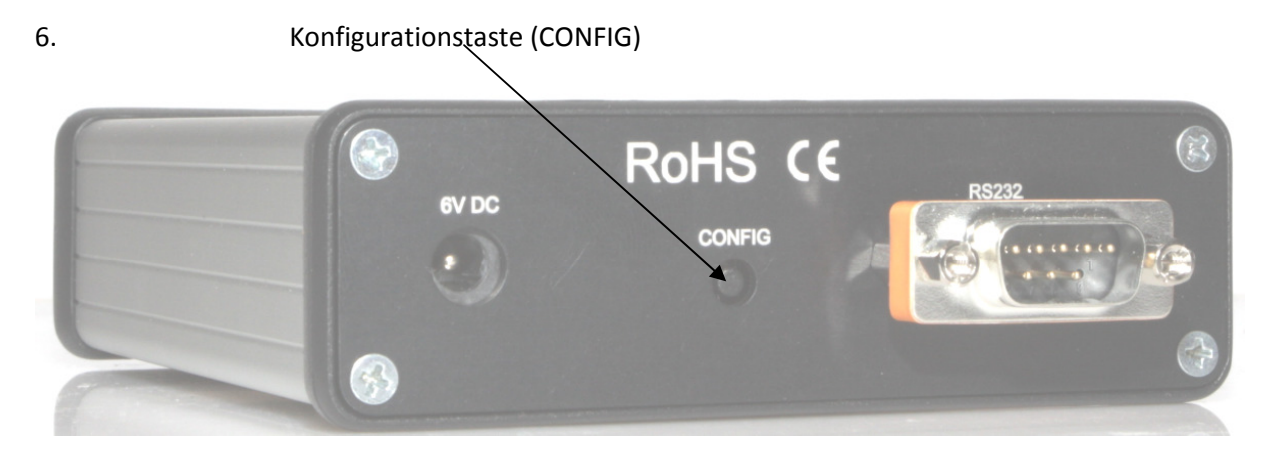

| HexSend V1.01                                                                                                  |               |                                |
|----------------------------------------------------------------------------------------------------|---------------|--------------------------------|
| Schnittstelle                                                                                                  |               |                                |
| CRCDELAY=1000<br>LFDELAY=1000<br>CHARDELAY=1000<br>MAXDIRFILE=230<br>YASMODE=0                                 | Konfiguration | on Application<br>Send<br>Stop |
| BOOTLOADER=Y<br>OK<br>Warte auf Bootloader<br>Bootloader entered: BLD 1.000<br>Start transfer application file |               |                                |

7.

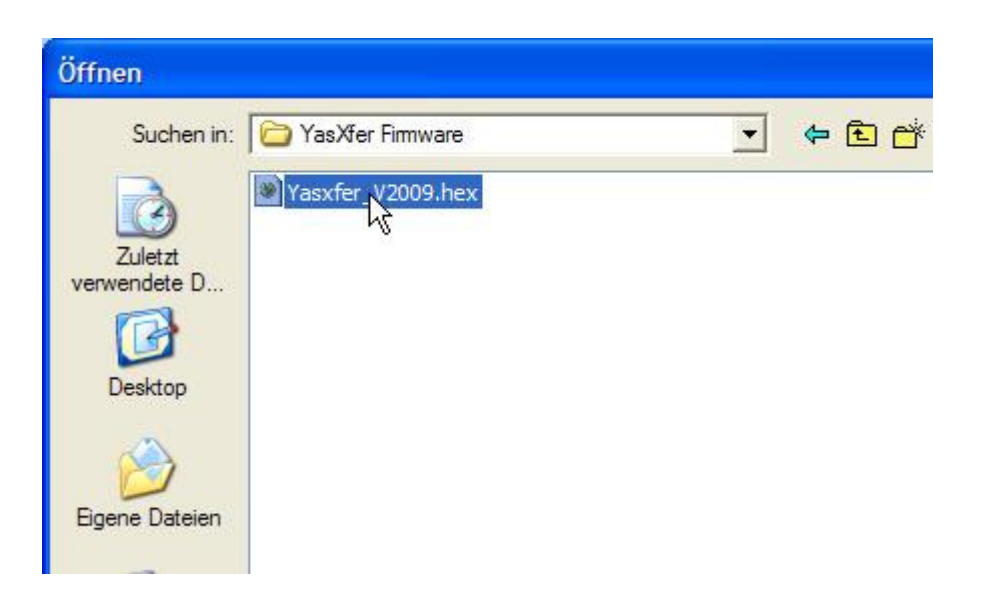

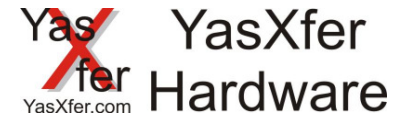

8.

| HexSend V1.01                                                                        | <b>N</b>     |                             |
|--------------------------------------------------------------------------------------|--------------|-----------------------------|
| Schnittstelle                                                                        | ~            |                             |
| 82F0<br>8300<br>8310<br>8320<br>8330<br>8340<br>8350<br>8350<br>8360<br>8370<br>0000 | Send<br>Stop | Application<br>Send<br>Stop |
| Application updated                                                                  | 2            |                             |
|                                                                                      |              |                             |